## HOW TO BUY ELECTRONIC TICKETS ON GO FAN

- 1. Visit the Website or download Gofan app [gofan.co](https://gofan.co).
- 2. Search for Palm Harbor Middle School- Use the search bar on the homepage
- 3. Choose the Event Select the event for which you want to buy tickets.
- 4. **Select Tickets** Choose the number of tickets (Age 3 and under FREE)
- 5. Click "Add to Cart" button to proceed.
- 6. Checkout Click on the "Checkout" button. You may need to create an account or log in
- 7. Enter Payment Information and complete the purchase.
- 8. **Confirmation**. You will show these tickets on your phone at the event.